#### NAVIGATE APPOINTMENT SYSTEM

#### TABLE OF CONTENTS

| Scheduling an Academic Advising Appointment | 1  |
|---------------------------------------------|----|
| View appointment details                    | 9  |
| How to cancel an appointment                | .0 |

#### SCHEDULING AN ACADEMIC ADVISING APPOINTMENT

To schedule an advising appointment, you will need to log into your <u>SharkLink</u> account and select the "Navigate" icon. Navigate Once in Navigate, you will need to click on "Schedule an Appointment".

Student Home 💌

Class Information Reports Calendar

**Classes** This Term

### **NSU** Florida

Schedule an Appointment

Actions

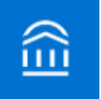

To schedule an appointment with the HCBE Graduate Academic Advising Office, please select "Student Services" as the appointment type.

Service > Location & Staff > Select Time > Confirm

### Schedule Appointment

| What type of appointment would you like to schedule? |
|------------------------------------------------------|
| please choose one 🔻                                  |
| please choose one                                    |
| MD/DO Advising                                       |
| Student Services                                     |
| Tutoring and Testing                                 |

Next, you will need to select "HCBE Graduate Advising".

Service > Location & Staff > Select Time > Confirm

| What type of appointment would you like to schedule?   |                                                                                                    |
|--------------------------------------------------------|----------------------------------------------------------------------------------------------------|
| Student Services 🔹                                     |                                                                                                    |
| Choose from the following locations                    |                                                                                                    |
| please choose one 🔻                                    |                                                                                                    |
| please choose one                                      |                                                                                                    |
| Center for Academic and Professional<br>Success (CAPS) |                                                                                                    |
| FCE & SC  Advising                                     |                                                                                                    |
| HCBE Graduate Advising                                 |                                                                                                    |
| Office of International Affairs                        |                                                                                                    |
|                                                        | What type of appointment would you like to schedule?<br>Student Services  Choose from the following locations please choose one please choose one Center for Academic and Professional Success (CAPS) FCE & SCI Advising HCBE Graduate Advising Office of International Affairs |

Next, you will need to select the type of appointment you would like. Your options are: Academic Standing HCBE, Course Planning/Plan for Future Semester, Financial Aid/Student Account Questions, New Student Appointment, Other, and Registration-Add/Drop Withdraw.

Service > Location & Staff > Select Time > Confirm

| Schedule Appointment |                                                      |
|----------------------|------------------------------------------------------|
|                      |                                                      |
|                      | What type of appointment would you like to schedule? |
|                      | Student Services 🔻                                   |
|                      | Choose from the following locations                  |
|                      | HCBE Graduate Advising                               |
|                      | Choose from the following services and click Next.   |
|                      | please choose one 🔻                                  |
|                      | Academic Standing HCBE                               |
|                      | Course Planning/Plan for Future<br>Semesters         |
|                      | Financial Aid/Student Account<br>Ouestions           |
|                      | New Student Appointment                              |
|                      | Other                                                |
|                      | Registration - Add/Drop Withdrawal                   |

Now, you will need to select the format of your appointment. Your options are: Phone, Zoom and In-Person (subject to availability).

Service > Location & Staff > Select Time > Confirm

### Schedule Appointment

| - please choose one 🔻          |  |
|--------------------------------|--|
| please choose one              |  |
| HCBE Graduate Advising (Phone) |  |
| HCBE Graduate Advising (Zoom)  |  |

The next option should be grayed out as your assigned academic advisor has already been pre-identified. You may now select "Next" to continue.

Service > Location & Staff > Select Time > Confirm

| HCBE Graduate Advising (Phone | e) 🔻                                                                  |
|-------------------------------|-----------------------------------------------------------------------|
|                               |                                                                       |
|                               |                                                                       |
|                               |                                                                       |
| Who would you like to me      | et with? If the box is grey your assigned advisor has been selected   |
| Who would you like to mee     | et with? If the box is grey, your assigned advisor has been selected. |
| Who would you like to me      | et with? If the box is grey, your assigned advisor has been selected. |
| Nho would you like to mee     | et with? If the box is grey, your assigned advisor has been selected. |

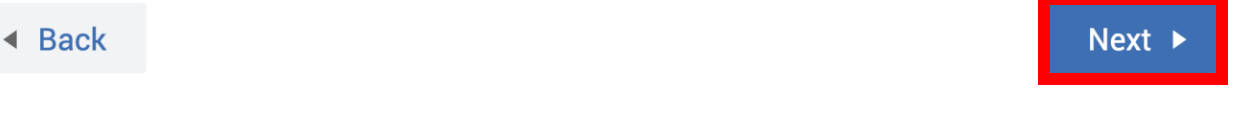

Next, your assigned academic advisor's availability will be displayed. Your options are: Morning or Afternoon (subject to availability). You may now select "Next" to continue.

Service > Location & Staff > Select Time > Confirm

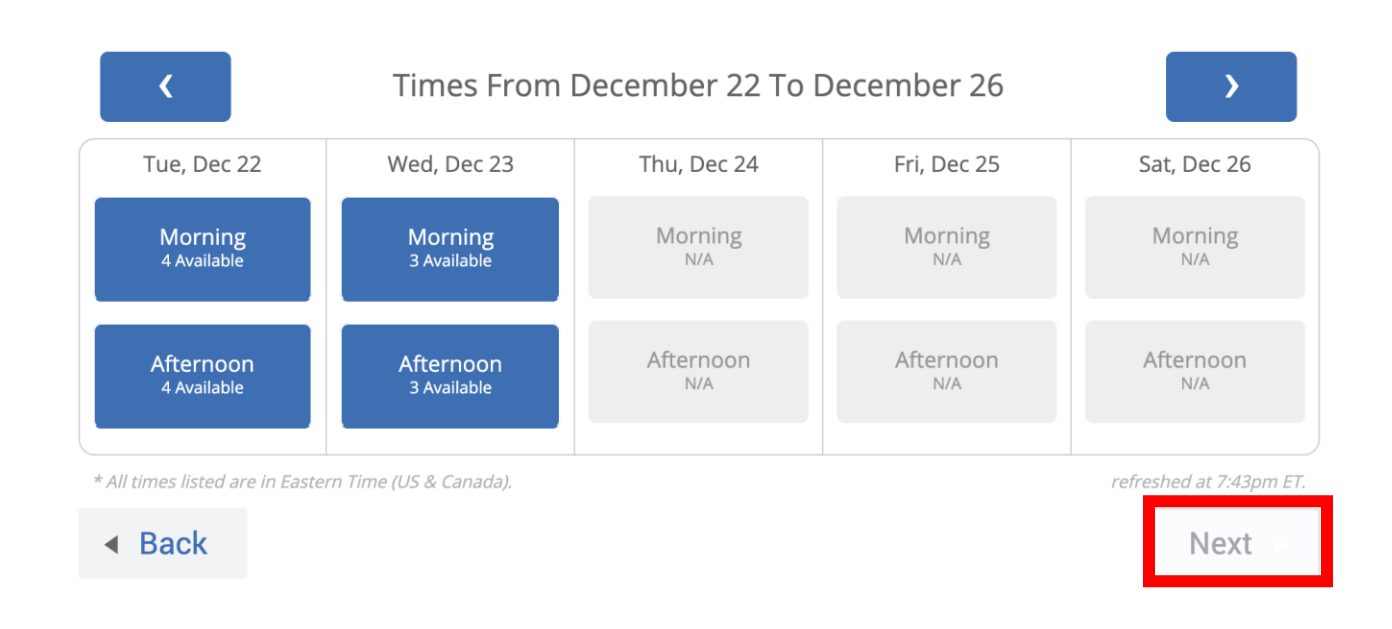

Once, you have selected the time of day, you will be provided with your academic advisor's specific availability for the date that you previously selected. You can select the specific time that you want or view other options but navigating through the various days available. To proceed, please select "Next".

Service > Location & Staff > Select Time > Confirm

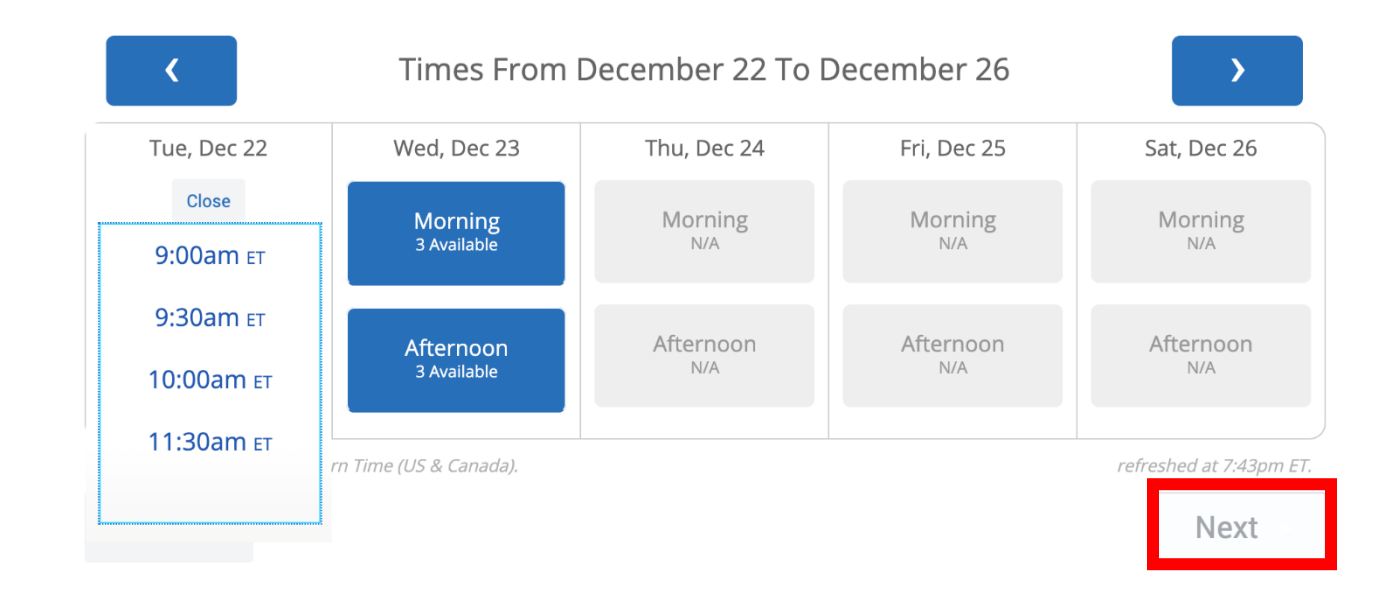

Now, is your opportunity to verify and confirm your selected academic advising appointment. Please review to ensure that everything is correct (Who, Why, When and Where). This is also your opportunity to add any special notes that you would like to provide your academic advisor. Please type in any specifications related to your scheduled appointment and indicate how you would like to receive your appointment reminder (text or email). If you would like to receive a text, please type in your cell phone number. Once you have verified the information on this page, please select "Confirm Appointment" to solidify your scheduled appointment.

Additionally, please remember that during a scheduled advising appointment, you should be at a computer and logged into SharkLink.

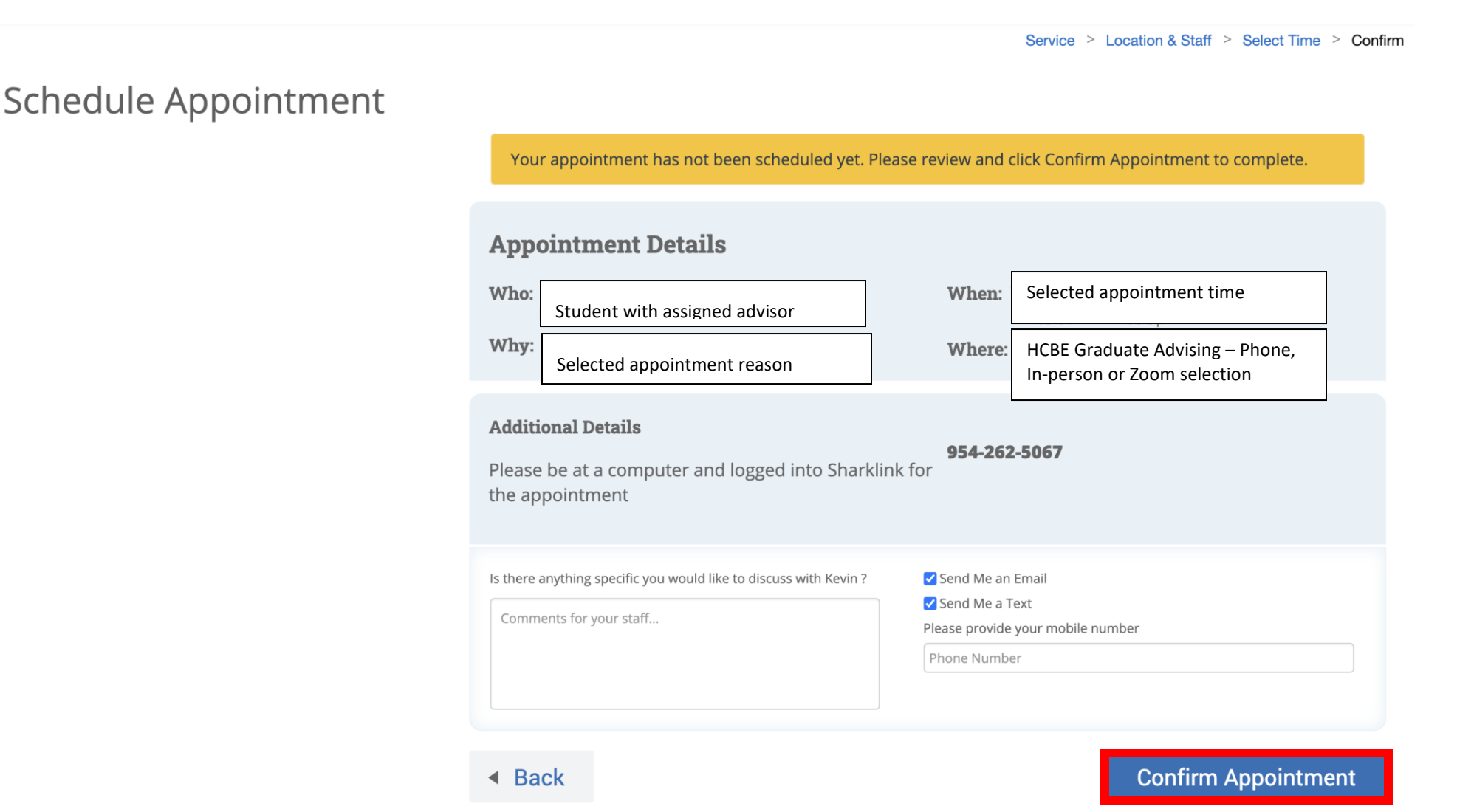

You have successfully scheduled your academic advising appointment. Now you have the option to schedule another appointment, view your calendar or return to the home screen.

Service > Location & Staff > Select Time > Confirm

| Appoin                                       | tment Details                                                                            |         | What would you like to do now?                            |
|----------------------------------------------|------------------------------------------------------------------------------------------|---------|-----------------------------------------------------------|
| Who:<br>Why:<br>When:<br>Where<br>Additional | Appointment has been<br>scheduled with appointment<br>letails provided for final review. |         | Create Another Appointment<br>View My Calendar<br>Go Home |
| Please be                                    | at a computer and logged into Sharklink                                                  | for the |                                                           |

#### VIEW APPOINTMENT DETAILS

If you click on "View my Calendar", you will be able to manage your appointment. At the bottom left side of the screen, you'll have the option to cancel your appointment should you need to.

#### MANAGE APPOINTMENT

#### Registration - Add/Drop Withdrawal

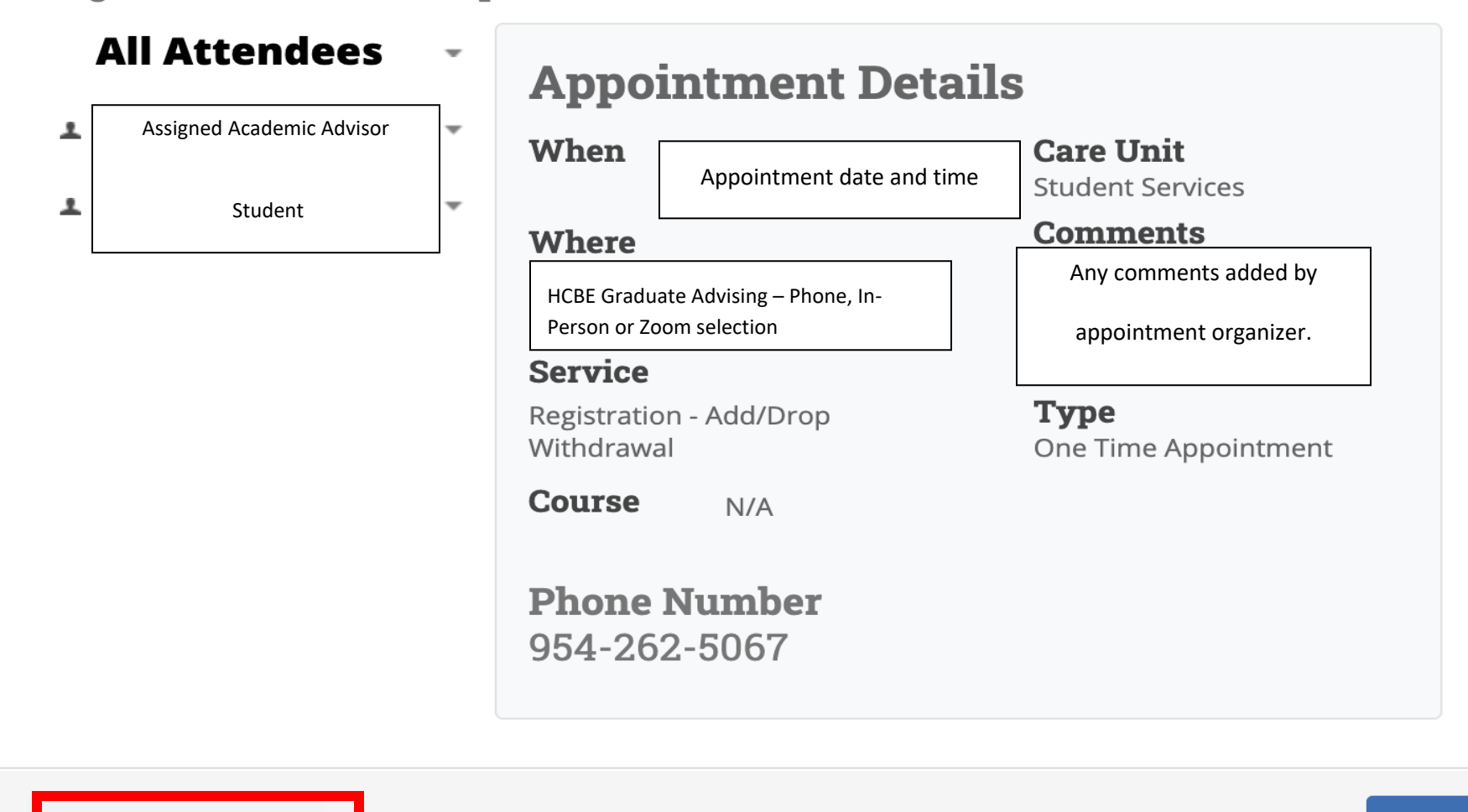

**Cancel Appointment** 

Close

If you click on "Cancel Appointment", you will be able to select the reason that your appointment has been cancelled.

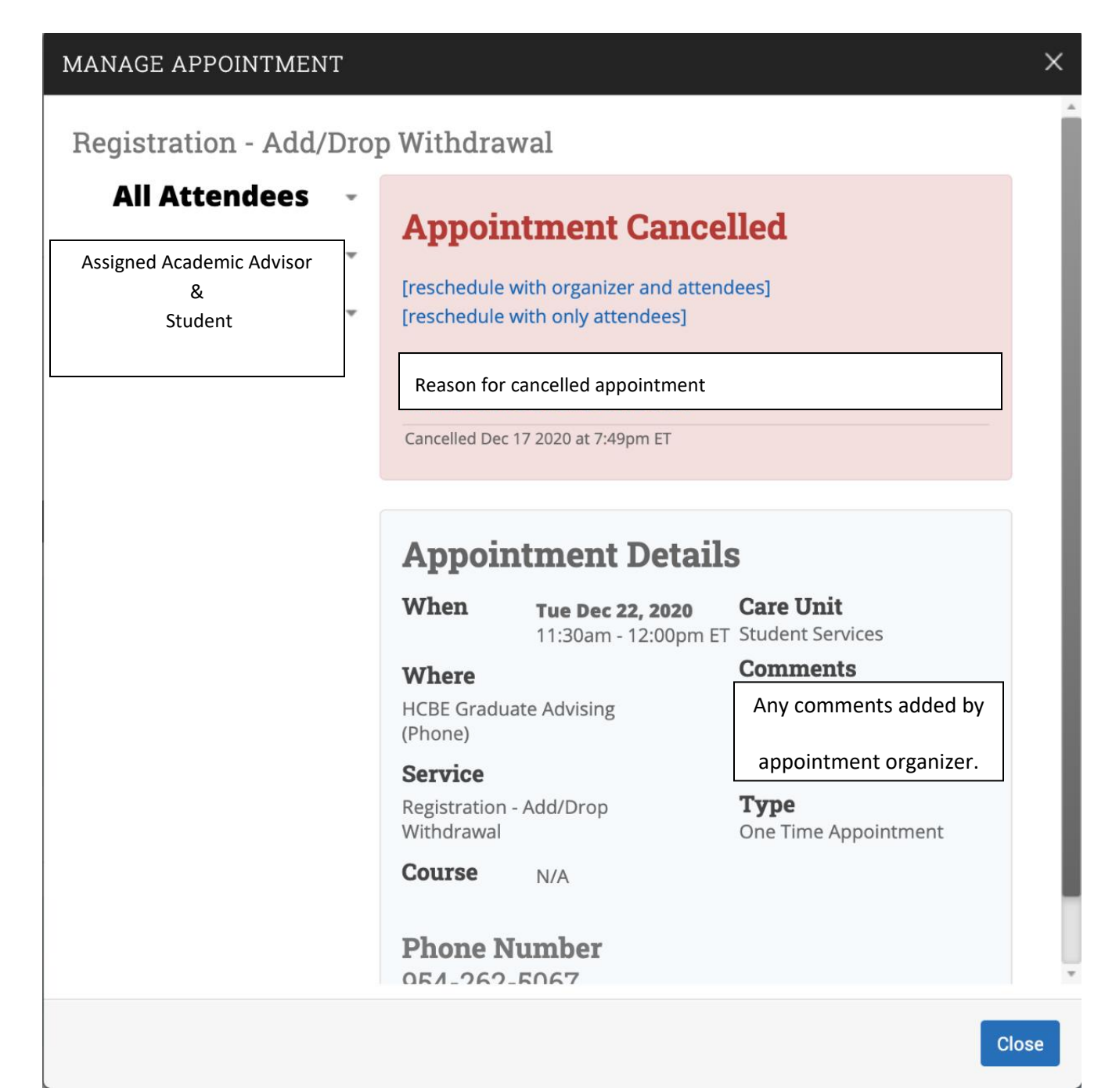

Now that you can successfully schedule and cancel an appointment, here is an example of a system generated email once you have scheduled your appointment.

#### [Appointment Notification] Registration - Add/Drop Withdrawal @ Dec 22 2020 11:30am - 12:00pm ET

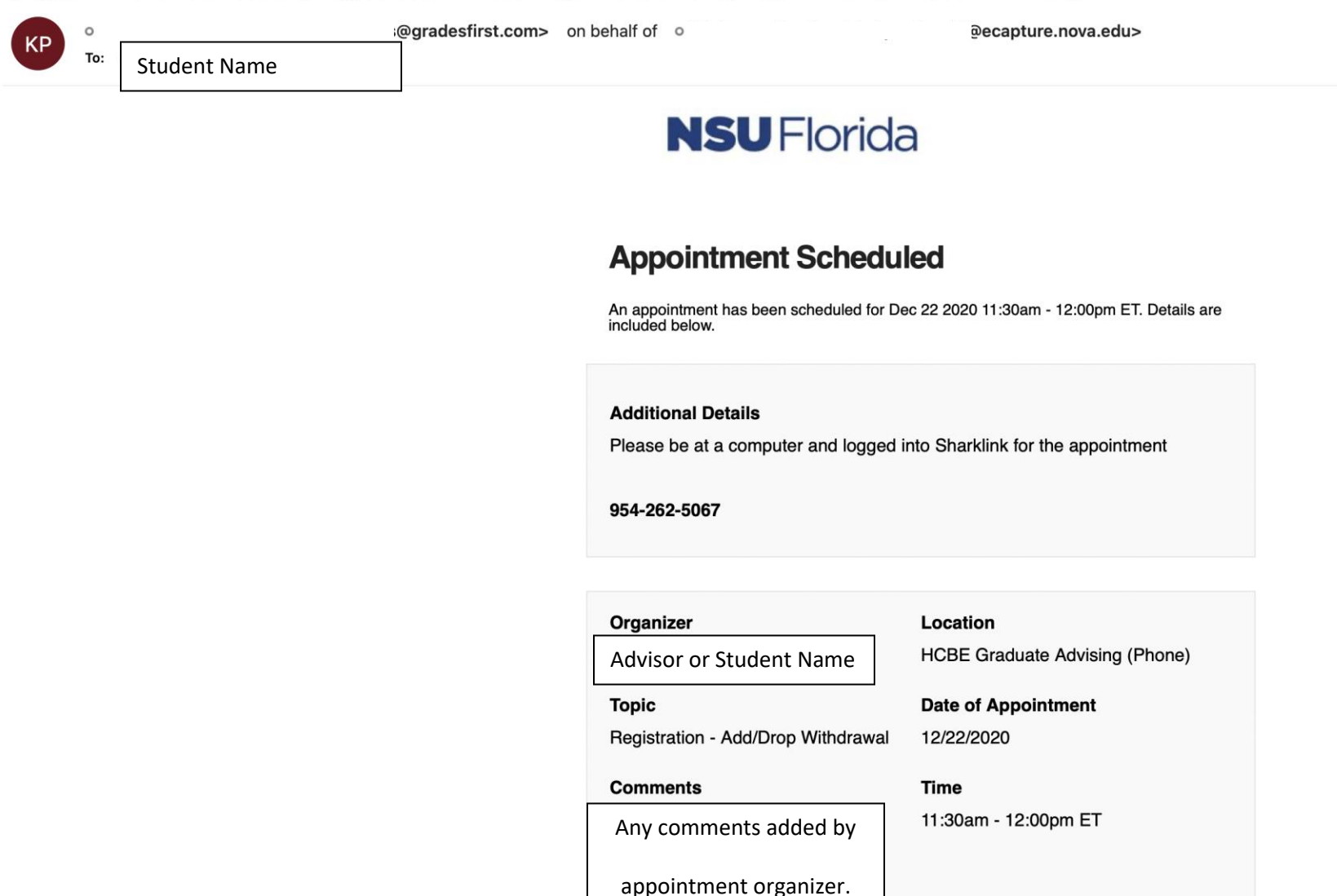

#### [Appointment Cancelled] Registration - Add/Drop Withdrawal

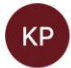

Appointment Cancelled - System generated email notification. Sent to student and to academic advisor.

# **NSU** Florida

#### **Appointment Meeting Cancelled**

You have cancelled your attendance to the appointment on 12/22/2020 11:30am - 12:00pm ET.

Reason: Comments: Cancellation Date: